# Cohu Customer Portal

Web-based self-service application accessible to Cohu customers providing a single point of contact for services and information.

# USER GUIDE Installed base

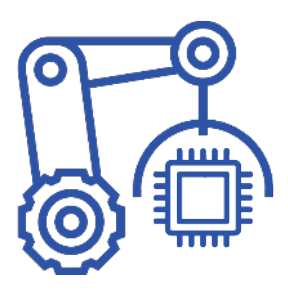

Search for asset details and view the warranty and contract details.

Revision 1.0 | 14 September 2022

www.cohu.com/contact-help-center

# →

# Login

To access the Cohu Customer Portal please visit [insert hyperlink or location] or <u>www.cohu.com/contact-help-center</u>

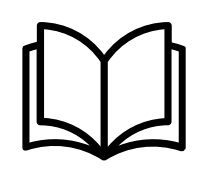

# Overview User Guide

To access a high-level overview of the features of the Customer Portal, including how to login, navigate and search, please visit [insert hyperlink or location]

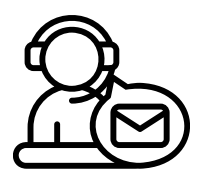

# Technical Support

If you require any technical support please contact us via email: <u>customerportal@cohu.com</u>

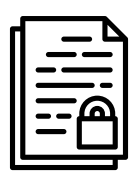

# Cohu Confidential

©Cohu, 2022. Property of Cohu, Inc. All rights reserved. No part of this publication may be modified, reproduced or transmitted in any form without permission from Cohu, Inc.

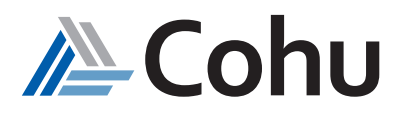

# **INSTALLED BASE**

Search for asset details and view the warranty and contract details.

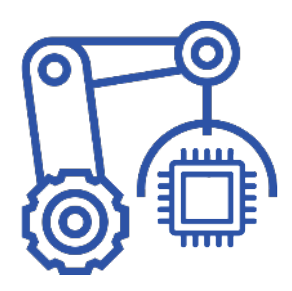

# View Install Base

The Installed Base subject area of the Customer Portal provides customers with consolidated details of assets, such as the asset status, asset serial numbers, location, and their warranties associated.

# View Warranty/Contracts

The Installed Base subject area of the Customer Portal provides customers with consolidated details of Warranty and Contract details.

View Installed Base

# Step #1

# Select Installed Base

Click on Installed Base. From Quick Links, select Installed Base or select Installed Base from the Top-Right hand side of the Installed Base subject area.

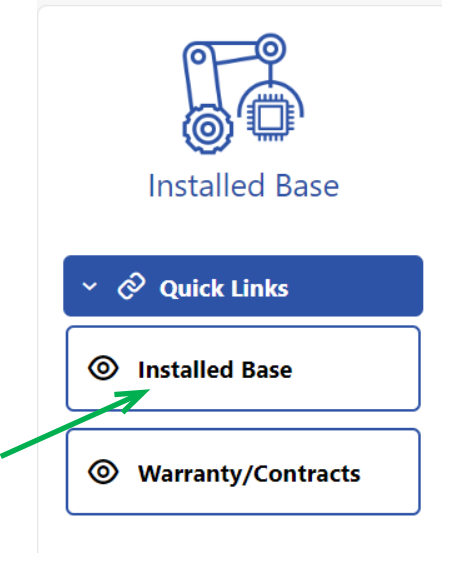

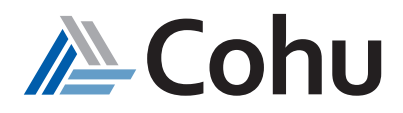

# Step #2

# View Results

A window will appear displaying your company assets.

| ≡ 🚵 Cohu ∣ cust  | omer Portal        |                            |                                 |                            |                |                     | CohuSVC CCP •             |
|------------------|--------------------|----------------------------|---------------------------------|----------------------------|----------------|---------------------|---------------------------|
| Installed Base   |                    |                            |                                 |                            |                | Installe            | ed Base 🛛 🛠 Warranty/Cont |
| Search by Text Q | ester Product Line | ▼ Ship Date From 🗰 Ship Da | ite To 🗰 Company<br>Giga Soluti | ion Tech 👻 🔍 😓             |                |                     |                           |
| Serial Number 🗘  | Part Number 🗘      | Part Description 0         | Company 🗘                       | Product Type 🗘             | Product Line 🗘 | Ship Date 🗘         | Warranty                  |
| OKAHSTGBAS       | PAX-KAN042220-1129 | PAX AC with Dra            | Giga Solution T                 | Tester                     | PAx            | 14-Jun-2022         | View                      |
| TEST182735       | PAX-GIG070920-0600 | X-SERIES PAX SY            | Giga Solution T                 | Tester                     | PAx            | 14 Jun-2022         | View                      |
| 80941            | PAX-SKY120420-1300 | PAX Pre Red Dra            | Giga Solution T                 | Tester                     | PAx            | 01-Apr-2021         | View                      |
| 80940            | PAX-SKY120420-1300 | PAX Pre Red Dra            | Giga Solution T                 | Tester                     | PAx            | 01-Apr-2021         | View                      |
| 80827            | PAX-GIG070920-0600 | X-SERIES PAX SY            | Giga Solution T                 | Tester                     | PAx            | 23-Mar-2021         | View                      |
| 90779            | DMDXGIG101320-0800 | DiamondX Test S            | Giga Solution T                 | Tester                     | DIAMONDx       | 12-Jan-2021         | View                      |
| 90778            | DMDXGIG101320-0800 | DiamondX Test S            | Giga Solution T                 | Tester                     | DIAMONDx       | 12-Jan-2021         | View                      |
| 80856            | PAX-SKY092120-1400 | X-SERIES - PAX             | Giga Solution T                 | Tester                     | PAx            | 25-Nov-2020         | View                      |
| 90655            | DMDXGIG110819-0900 | DMDX for GIGA              | Giga Solution T                 | Tester                     | DIAMONDx       | 03-Dec-2019         | View                      |
| 90654            | DMDXGIG110119-0900 | DMDX for GIGA f            | Giga Solution T                 | Tester                     | DIAMONDx       | 26-Nov-2019         | View                      |
|                  |                    |                            | Page 1                          | of 5 (1-10 of 43 items)  < | 4 1 2 3 4 5 ▶  | > No. of rows<br>10 | •                         |

# Step #3

#### Search

Use the Search Bar to find assets

- Search by Text: serial number, part number, part description etc.
- Product Type: Handler or Tester
- Product Line: examples MATRiX (handler) or Diamondx (Tester)
- Ship Date From and To: *Time-base range of assets*
- Company: Your company's legal entities

To make a selection, select the Magnifier Icon

# = A Cohu Customer Portal

| Installed Base   |              |   |              |   |                  |              |   |         |     |    |
|------------------|--------------|---|--------------|---|------------------|--------------|---|---------|-----|----|
| Search by Text Q | Product Type | • | Product Line | • | Ship Date From 🛗 | Ship Date To | ▦ | Company | A C | \$ |

Q

#### Step #4

#### Search Results

A window will appear displaying your search results.

Select Serial Number to see more details

| Search by Text Q | Product Type   Product Type  Product Type Product Type Product Type Product Typ | MONI   Ship Date From | Ship Date To E Company<br>Cohu Ser | miconduct - Q  | \$             |             |          |
|------------------|----------------------------------------------------------------------------------------------------|-----------------------|------------------------------------|----------------|----------------|-------------|----------|
| Serial Number 0  | Part Number 0                                                                                                    | Part Description 0    | Company 🗘                          | Product Type 0 | Product Line 0 | Ship Date 0 | Warranty |
| 90629            | DIAMONDx                                                                                                    | DIAMONDx              | XCERRA INTERNATIONAL,              | Tester         | DIAMONDx       | 24-Mar-2020 | View     |
| 90628            | DIAMONDx                                                                                                    | DIAMONDx              | XCERRA INTERNATIONAL,              | Tester         | DIAMONDx       | 24-Mar-2020 | View     |
| 90458            | DIAMONDx                                                                                                    | DIAMONDx              | XCERRA INTERNATIONAL,              | Tester         | DIAMONDx       | 01-Mar-2018 | View     |
| 90457            | DIAMONDx                                                                                                    | DIAMONDx              | XCERRA INTERNATIONAL,              | Tester         | DIAMONDx       | 01-Mar-2018 | View     |

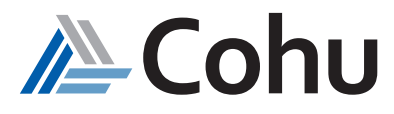

# Step #5

# Install Base Details

A new window will display detailed asset information To view Warranty/Contact information select "Click here"

| Serial Number<br>90629                  | Product Type<br>Tester                              | Ship Date                |  |
|-----------------------------------------|-----------------------------------------------------|--------------------------|--|
| Part Number<br>DIAMONDX                 | Product Line<br>DIAMONDx                            | Installation Start Date  |  |
| Part Description<br>DIAMONDX            | Location Type<br>Customer address                   | Installation End Date    |  |
| Customer Asset Number                   | Ship To<br>XCERRA INTERNATIONAL, INC. Taiwan Branch | Original Acceptance Date |  |
| Company                                 | Ship Address                                        | Warranty/Contract Status |  |
| CERRA INTERNATIONAL, INC. Taiwan Branch | No 108, Sec. 2, Wenxing Rd,/HSHINCHU 30274/TAIWAN   | Click here               |  |
| Customer Account Number<br>3100803      |                                                     | 7                        |  |

# Reset Search

Use the reset button to clear results

# = A Cohu Customer Portal

| Installed B    | ase |              |   |              |   |                  |              |   |         |   |   |    |
|----------------|-----|--------------|---|--------------|---|------------------|--------------|---|---------|---|---|----|
| Search by Text | Q   | Product Type | • | Product Line | • | Ship Date From 🛗 | Ship Date To | Ħ | Company | • | Q | \$ |
|                |     |              |   |              |   |                  |              |   |         |   |   |    |

5

# Navigation

Use Scroll Bar to search for information

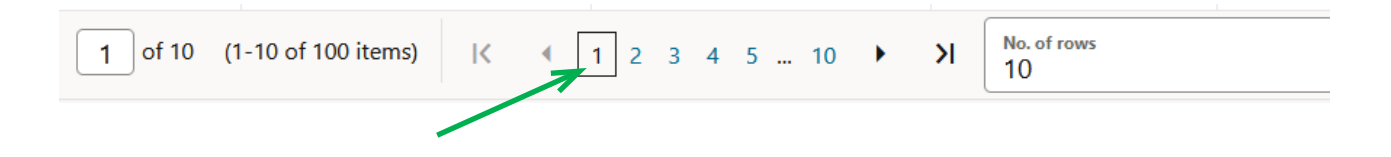

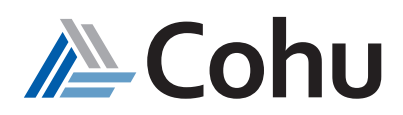

# View Warranty/Contracts

# Step #1

# Select Installed Base

From Quick Links, select Warranty/Contracts or select Warranty/Contracts from the Top-Right hand side of the Installed Base subject area.

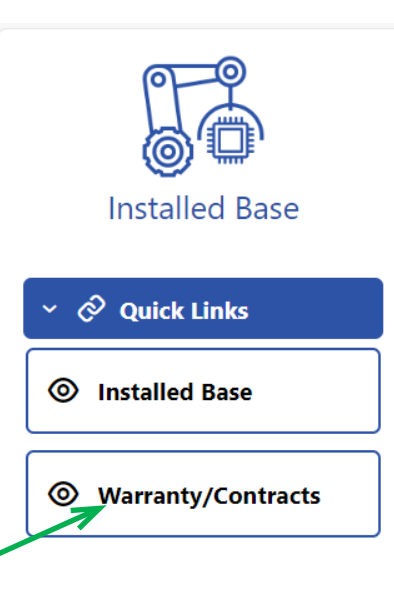

# Step #2

# Search by Serial Number

Click the Serial Number down arrow to select the serial number

|   | E Cohu Customer Portal             |                          |            |                        |                     |                                                            | â              | CohuSVC CCP 🝷   |
|---|------------------------------------|--------------------------|------------|------------------------|---------------------|------------------------------------------------------------|----------------|-----------------|
|   | Warranty/Contract Details          |                          |            |                        |                     |                                                            | Installed Base | R Warranty/Cont |
|   | Serial Number                      | Company                  | Product Li | ie.                    |                     |                                                            |                |                 |
|   | Search Just est Q Part Description | Product Type             | Ship Date  |                        |                     |                                                            |                |                 |
| - | Warranty/Contract Status 0         | Warranty/Contract Part 0 |            | Warranty/Contract Type | 0                   | Start Date 0                                               | End Date 0     |                 |
|   | No data to display.                |                          |            |                        |                     |                                                            |                |                 |
|   |                                    |                          |            | Page                   | 1 (0 of 0 items)  < | <ul> <li>&lt; 1 → &gt;  No. of rows</li> <li>10</li> </ul> |                | •               |
|   |                                    |                          |            | Back                   |                     |                                                            |                |                 |

# Step #3

# Search Results

A window will appear displaying your search results.

| erial Number<br>10629 |            | Part Number<br>DIAMONDx      | Part Number<br>DIAMONDx |                        | ictor         | Product Line<br>DIAMONDx |              |             |
|-----------------------|------------|------------------------------|-------------------------|------------------------|---------------|--------------------------|--------------|-------------|
| earch by Tex          | Q          | Part Description<br>DIAMONDx |                         | Product Type<br>Tester |               | Ship Date<br>27-May-2022 |              |             |
| arranty/Cont          | tract Stat | tus 0                        | Warranty/Contrac        | t Part 🗘               | Warranty/Con  | ntract Type 🗘            | Start Date 🗘 | End Date 🗘  |
| ctive                 |            |                              | 12MonthParts            |                        | Warranty Part |                          | 27-May-2022  | 26-May-2023 |
| ctive                 |            |                              | 3MonthLabor             |                        | Warranty Labo | or                       | 27-May-2022  | 26-Aug-2022 |

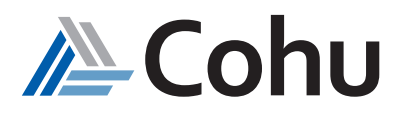

# Frequently Asked Questions

# 1. What Quick Links are available?

- Installed Base
- Warranty/Contract

#### 2. What parameters can be used to search the asset details?

- Serial Number
- Part Number
- Product
- Product Line
- Ship Date From
- Ship Date To
- Company Name

#### 3. How can I view the warranty details of the items?

The warranty details of the items can be viewed through the Quick Links provided under the installed base subject area, from the home screen, and from the menu list icon on the portal.

# 4. What parameters can be used to search the warranty/contract details?

- Serial Number
- Part Number
- Company
- Product Line
- Part Description
- Product Type
- Ship Type

5. What are the various statuses of the installed base subscription?

Active

•

- Expired
- Other include:
  - Draft
  - Closed
  - Cancelled
  - Under the Amendment
  - Pending Approval
  - On-hold
  - Suspended

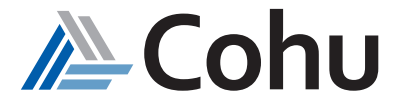

# 6. What is the Active state?

#### 7. What is the Expired state?

The contract end date or line end date or system end date is in the past.

#### 8. What is the Draft state?

The subscription is being entered and is not yet activated. The line is amended but not submitted.

# 9. What is the Closed state?

The line or the system is closed i.e., the line might be amended with a date in the past, or the line is closed. This includes user errors.

#### 10. What is the Canceled state?

The subscription or line is canceled. User errors (in draft status).

### 11. What is the Under the Amendment state?

The subscription or line is under the amendment.

#### 12. What is the Pending Approval state?

The subscription is activated but not yet active. (This will be a rare case as subscriptions get approved immediately.)

#### 13. What is the On-hold state?

The subscription of lines is on-hold. (This will be applied for arrear bill lines so that they will not be billed automatically.)

#### 14. What is the Suspended state?

The line or system is suspended. (Not closed and this can be reverted.)

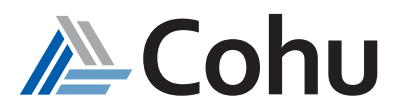